# Ripristino di SD-WAN vSmart e vBond Access

## Sommario

Introduzione Prerequisiti Requisiti Componenti usati Problema Soluzione Passaggio 1. Sbloccare le credenziali, se necessario Opzione A. Sblocco delle credenziali dalla GUI vManage Opzione B. SSH sul dispositivo che ha configurato una credenziale aggiuntiva Passaggio 2. Ripristino dell'accesso con un modello CLI Opzione A. Caricare la configurazione in esecuzione direttamente nel modello CLI Opzione B. Caricamento della configurazione dal database vManage Passaggio 3. Nuove credenziali Opzione A. Modifica della password persa Opzione B. Aggiungere un nuovo nome utente e password con privilegi Netadmin Passaggio 4. Push del modello sul dispositivo

### Introduzione

Questo documento descrive come recuperare l'accesso SD-WAN vSmart e vBond dopo la perdita delle credenziali.

## Prerequisiti

#### Requisiti

Nessun requisito specifico previsto per questo documento.

#### Componenti usati

Il documento può essere consultato per tutte le versioni software o hardware.

Le informazioni discusse in questo documento fanno riferimento a dispositivi usati in uno specifico ambiente di emulazione. Su tutti i dispositivi menzionati nel documento la configurazione è stata ripristinata ai valori predefiniti. Se la rete è operativa, valutare attentamente eventuali conseguenze derivanti dall'uso dei comandi.

## Problema

L'accesso a vBonds e vSmarts è stato perso. Ciò si verifica quando non si conoscono o si ricordano le credenziali oppure quando l'accesso viene bloccato dopo un numero eccessivo di

tentativi di accesso non riusciti a entrambe le interfacce. Allo stesso tempo, le connessioni di controllo tra vManage, vSmarts e vBonds sono ancora stabilite.

## Soluzione

#### Passaggio 1. Sbloccare le credenziali, se necessario

Questa procedura consente di identificare un nome utente bloccato e di sbloccarlo.

 Se l'account è stato bloccato a causa di un numero eccessivo di tentativi di accesso non riusciti, è possibile visualizzare il messaggio 'Account bloccato a causa di X accessi non riusciti' ogni volta che si digita il nome utente.

| host:~pc-host\$ ssh admin@172.18.121.104 -p 22255<br>viptela 20.6.3 |        |  |  |  |  |  |  |  |  |
|---------------------------------------------------------------------|--------|--|--|--|--|--|--|--|--|
| (admin@172.18.121.105) Account locked due to 6 failed loging        | 5 <<<  |  |  |  |  |  |  |  |  |
| 😑 💿 👘 🦉 Keyboard Interactive Authentication                         |        |  |  |  |  |  |  |  |  |
| Keyboard Interactive prompt for admin@172.18.121.104.               | ОК     |  |  |  |  |  |  |  |  |
| Account locked due to 6 failed logins<br>Password:                  | Cancel |  |  |  |  |  |  |  |  |

#### Opzione A. Sblocco delle credenziali dalla GUI vManage

Dopo aver confermato che le credenziali sono bloccate, è necessario sbloccarle. vManage consente di eseguire facilmente questa operazione.

• Èpossibile sbloccare manualmente le credenziali dall'interfaccia grafica di vManage per qualsiasi dispositivo.

Selezionare vManage > Tools > Operational Commands > Device > ... > Reset Locked User > Select User > Reset

| 0 :   | Select Resource | Group+                  |         | Tools · Open | ational Comma | ands |         |         |                            |               | 0 0      |
|-------|-----------------|-------------------------|---------|--------------|---------------|------|---------|---------|----------------------------|---------------|----------|
|       |                 |                         |         |              |               |      |         |         | Show                       | Admin Tech Li | ist      |
|       |                 |                         |         |              |               |      |         |         |                            |               | $\nabla$ |
| anage |                 |                         | · .     |              |               |      |         |         |                            |               |          |
|       |                 |                         |         |              |               |      |         |         | Tota                       | I Rows: 6 😧   | 0        |
| P     | Device Model    | Chassis Number/ID       | State   | Reachability | Site ID       | BFD  | Control | Version | Up Since                   | Device Grc    |          |
|       | vManage         | f1310071-c808-47aa-bd11 | 8-22 🔘  | reachable    | 10            |      | 1       | 20.6.4  | 18 Oct 2022 1:49:00 PM CDT | No groups +-  |          |
|       | vSmart          | 13fafb25-b8c1-4083-835d | -27 💿   | reachable    | 10            |      | 1       | 20.6.4  | 18 Oct 2022 1:51:00 PM CDT | No groups ++  |          |
|       | vEdge Cloud (v8 | 5006354P-7055-4954-804  |         | rescholde    | 10            |      |         | 20.64   | 18 Oct 2022 1:50:00 PM CDT | No groups +-  |          |
|       | vEdge Cloud     | 668841a2 Rese           | et Lock | ked User     |               |      |         | ×       | 17 Sep 2022 7:44:00 AM CDT | No groups     |          |
|       | vEdge Cloud     | 764ca17c                |         |              |               |      |         |         | 17 Sep 2022 7:45:00 AM CDT | No groups     |          |
|       | vEdge Cloud     | 671fe279- Usen ad       | imin •  |              |               |      |         |         | 17 Sep 2022 7:46:00 AM CDT | No groups ++  |          |
|       |                 |                         |         |              | Reset         |      | Cancel  |         |                            |               |          |
|       |                 |                         | _       |              |               | _    |         | _       |                            |               |          |

#### Opzione B. SSH sul dispositivo che ha configurato una credenziale aggiuntiva

Se si dispone di una connettività SSH con una credenziale Netadmin aggiuntiva nel dispositivo in cui si conferma che le credenziali bloccate sono, è comunque possibile sbloccarle dalla CLI.

• Èpossibile eseguire il comando:

#### request aaa unlock-user username

 Se le credenziali sono state sbloccate e l'accesso non riesce, è necessario modificare la password.

#### Passaggio 2. Ripristino dell'accesso con un modello CLI

Ènecessario creare i modelli CLI che consentono di modificare la password dei dispositivi. Se un modello CLI è già stato creato e associato al dispositivo, è possibile andare al passo 3.

#### Opzione A. Caricare la configurazione in esecuzione direttamente nel modello CLI

vManage consente di caricare facilmente la configurazione in esecuzione dai dispositivi nel modello CLI.

**Nota**: questa opzione non può essere disponibile in base alla versione di vManage. È possibile esaminare l'opzione B.

Crea un nuovo modello CLI

Selezionare vManage > Configuration > Templates > Create Template > CLI template

| Cisco vManage                                              | O Select Reso | ource Gro | sup.+        |             | Cont           | figuration · Template | 5          |                  |            |              | $\bigcirc$ | Ξ    | 0 | 4 |
|------------------------------------------------------------|---------------|-----------|--------------|-------------|----------------|-----------------------|------------|------------------|------------|--------------|------------|------|---|---|
|                                                            |               |           |              |             | •              | vice Feature          |            |                  |            |              |            |      |   |   |
| Q. Search                                                  |               |           |              |             |                |                       |            |                  |            |              |            |      | 5 | 7 |
| Create Template ~<br>From Feature Template<br>CLI Template |               |           |              |             |                |                       |            |                  |            | Tota         | il Rows: 2 | 2    | ø | ۲ |
| Name .                                                     | Description   | Type      | Device Model | Device Role | Resource Group | Feature Templates     | Draft Mode | Devices Attached | Updated By | Last Updated | Ter        | mpla |   |   |

• In base al modello di dispositivo selezionato, è possibile scegliere tra quale dispositivo vManage carica la configurazione in esecuzione.

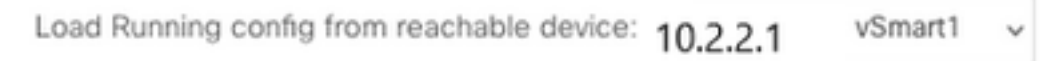

• Per creare il modello, è necessario immettere i valori Modello dispositivo, Nome modello e Descrizione.

| ■ Cisco vManage                                                                                                    | Select Resource Group+                                                                                                    | Configuration · Template                                | 2S |  | $\bigcirc$ | ≡ ⊘ ¢ |  |  |
|----------------------------------------------------------------------------------------------------|----------------------------------------------------------------------------------------------------|---------------------------------------------------------|----|--|------------|-------|--|--|
|                                                                                                    |                                                                                                    | Device Feature                                          |    |  |            |       |  |  |
| Device Model                                                                                                    | vSmart ~                                                                                                    |                                                         |    |  |            |       |  |  |
| Template Name                                                                                                    | vSmart_recover_password                                                                                                    |                                                         |    |  |            |       |  |  |
| Description New CLI template to recover password                                                                                                    |                                                                                                    |                                                         |    |  |            |       |  |  |
| CLI Configuration Load Running config from reachable device: 3.3.3.1 - vSmart1 🗸 Q. Search (x) Create Variable 🔒 Encrypt Type6 🗎 Select a File                                                                                                    |                                                                                                    |                                                         |    |  |            |       |  |  |
| Config Preview                                                                                                    |                                                                                                    |                                                         |    |  |            |       |  |  |
| 2 host-name<br>3 system-tp<br>4 site-id<br>5 admin-tech-name<br>7 organization-name<br>8 clock timezone Ameri<br>9 vbond 172.18.121.104<br>10 aua<br>11 auth-order loo<br>12 usergroup basic<br>13 task interface rec<br>14 task interface rec<br>15 !<br>16 usergroup basic<br>17 task system read<br>18 usergroup netadmin<br>17 !<br>18 usergroup netadmin<br>18 usergroup netadmin<br>17 task system read<br>20 task interface rec<br>21 task security read<br>23 task security read<br>24 task security read<br>25 usergroup tenantad<br>26 i<br>27 user admin<br>28 password \$6\$75f482<br>29 ! | vSmart1<br>'e<br>yy<br>(carretatt<br>port 32595<br>cal radius tacacs<br>id<br>id<br>id<br>it<br>in<br>its<br>i825de4ada305b/9R340279MjxutEyihgKUU/CIA7mAH4dPN34 | R5y90eYMIRX1E . F422QsJdLKZYKntaVkL fmySSPbpQz . 98kMn/ | 7  |  |            |       |  |  |

• Non appena la configurazione viene generata nel modello CLI, è possibile rivedere il passo 4 per modificare la password.

#### Opzione B. Caricamento della configurazione dal database vManage

Nel caso in cui non sia possibile caricare la configurazione automaticamente nella CLI, è comunque possibile ottenere manualmente la configurazione del dispositivo e creare il modello CLI da tali informazioni.

• vManage dispone sempre di una configurazione di backup da tutti i dispositivi archiviati nel relativo database.

# Selezionare vManage>Configuration>Controllers>Device> ... >Running Configuration vManage>Configuration>Controllers>Device> ... >Local Configuration.

**Nota**: esecuzione rispetto alla configurazione locale. Se si esegue Configuration, vManage deve richiedere le informazioni di configurazione per il dispositivo. Configurazione locale

indica che vManage visualizza le informazioni già archiviate nel relativo database.

• Dopo la visualizzazione della configurazione locale, è possibile copiare l'intera configurazione in un Blocco note.

### Local Configuration

| no confg<br>system -<br>system -<br>no route-consistency-check<br>no route-consistency-check<br>no route-consistency-check<br>no route-consistency-check<br>no route-consistency-check<br>cock timezone - America/Detroit<br>vecong anization - name<br>clock timezone - America/Detroit<br>vecong posite<br>clock timezone - America/Detroit<br>vecong posite<br>vecong posite<br>clock timezone - America/Det                                                                            |                                                                                                    |
|----------------------------------------------------------------------------------------------------|----------------------------------------------------------------------------------------------------|
| config<br>system                                                                                                    | no config                                                                                                    |
| system ip<br>bost-name<br>system ip<br>alle-id<br>admin-tech-on-failure<br>no route-consistency-check<br>no no vrrp.adv.with-phymac<br>organization-name CISCORTPLAB<br>clock timezone America/Detroit<br>vbond 192.168,25195 local<br>aas<br>auth-order local radius tacacs<br>usergroup basic<br>task system read<br>task interface read<br>usergroup operator<br>task system read<br>task interface read<br>task interface read<br>task sinterface read<br>task suiter read<br>task suiter read<br>task souting read<br>task souting read<br>task s | config                                                                                                    |
| host-name<br>system-ip<br>system-ip<br>site-id<br>admin-tech-on-failure<br>no route-consistency-check<br>no vrp-advt-with-phymac<br>organization-name<br>organization-name<br>organization-name<br>organization-name<br>cliscottime.cone<br>dramet.cone<br>organization-name<br>cliscottime.cone<br>aaa<br>auth-order<br>local radius tacacs<br>usergroup basic<br>task system read<br>task interface read<br>!<br>usergroup operator<br>task system read<br>task interface read<br>!<br>usergroup operator<br>task system read<br>task interface read<br>!<br>usergroup operator<br>task system read<br>task interface read<br>!<br>usergroup operator<br>task system read<br>task interface read<br>!<br>usergroup operator<br>task system read<br>task interface read<br>!<br>usergroup operator<br>task system read<br>task interface read<br>!<br>usergroup tenantadmin<br>!<br>usergroup tenantadmin<br>!<br>usergroup tenantadmin<br>!<br>usergroup tenantadmin<br>!<br>usergroup tenantadmin<br>!<br>usergroup tenantadmin<br>!<br>usergroup tenantadmin<br>!<br>usergroup tenantadmin<br>!<br>usergroup tenantadmin<br>!<br>usergroup tenantadmin<br>!<br>isototacrw-user true<br>!<br>logging<br>disk<br>enable                                                                                                    | system                                                                                                    |
| syster-id 1 site-id 1 site                                                                                                    | host-name                                                                                                    |
| she d 1 admin-tech-on-failure no rotute-consistency-check no vrm-advt-with-phymac organization-name CISCORTPLAB clock timezone America/Detroit vbond 192.168.25.195 local asa auth-order local radius tacacs usergroup basic task system read task interface read ! usergroup netadmin ! usergroup netadmin ! usergroup netadmin ! usergroup tenantadmin ! usergroup tenantadm                                                                                                    | system-ip                                                                                                    |
| admin-tech-on-failure no route-consistency-check no route-consistency-check                                                                                                    | site-id 1                                                                                                    |
| no route-consistency-check<br>no vrrp-advt-with-phymac<br>organization-name<br>clock timezone America/Detroit<br>vbond 192.168.25.195 local<br>aaa<br>auth-order<br>local radius tacacs<br>usergroup basic<br>task system read<br>task interface read<br>!<br>usergroup perator<br>task system read<br>task interface read<br>task interface read<br>task system read<br>task system read<br>task socurity read<br>!<br>usergroup tenantadmin<br>!<br>user admin<br>password \$6\$9d6a880c2a69979f\$D1ag5jX.F279uqaRDxFNbCMICBy7hoWIFpd5Etp.AsYR7Taelc9d,IX4jV66yFKaYfcWTJPQO0qRiU79FbPd80<br>!<br>cliscotacrv-user true<br>cliscotacrv-user true<br>cliscotacrw-user true<br>i<br>logging<br>disk<br>enable                                                                                                    | admin-tech-on-failure                                                                                                  |
| no vrp-advt-with-phymac<br>organization-name CISCORTPLAB<br>clock timesca/Detroit<br>vbond 192.168.25.195 local<br>aaa<br>auth-order local radius tacacs<br>usergroup basic<br>task system read<br>task interface read<br>!<br>usergroup petadmin<br>!<br>usergroup petador<br>task system read<br>task interface read<br>task system read<br>task system read<br>task system read<br>task security read<br>!<br>usergroup tenantadmin<br>!<br>user admin<br>password \$6\$9d6a880c2a69979f\$D1ag5jX.F279uqaRDxFNbCMICBy7hoWIFpd5Etp.AsYR7Taelc9d,IX4JV66yFKaYfcWTJPQO0qRIU79FbPd80<br>!<br>ciscotacro-user true<br>ciscotacrw-user true<br>isotacrw-user true<br>ciscotacrw-user true<br>isotacrw-user true<br>isotacrw-user true<br>inp np math<br>parent<br>no enable                                                                                                    | no route-consistency-check                                                                                             |
| organization-name CISCORTPLAB<br>clock timezone America/Detroit<br>vbond 192:168.25.195 local<br>asa<br>auth-order local radius tacacs<br>usergroup basic<br>task system read<br>task interface read<br>!<br>usergroup operator<br>task system read<br>task interface read<br>task interface read<br>task system read<br>task system rea                                                                                                    | no vrrp-advt-with-phymac                                                                                               |
| <pre>clock timezone America/Detroit vbond 192.168.25.195 local aaa auth-order local radius tacacs usergroup basic task system read task interface read ! usergroup operator task system read task interface read task interface read task interface read task interface read task interface read task interface read task system read task interface read task system read task system read</pre>                                                                                                    | organization-name CISCORTPLAB                                                                                          |
| vbond 192.168.25.195 local<br>aaa<br>auth-order local radius tacacs<br>usergroup basic<br>task system read<br>task interface read<br>!<br>usergroup operator<br>task system read<br>task netrace read<br>task netrace read<br>task noting read<br>task noting read<br>task noting read<br>task socuting read<br>task secuting read<br>task secutin                                                                                                    | clock timezone America/Detroit                                                                                         |
| aaa<br>auth-order local radius tacacs<br>usergroup basic<br>task system read<br>task interface read<br>!<br>usergroup netadmin<br>!<br>usergroup netadmin<br>!<br>usergroup operator<br>task system read<br>task notify read<br>task notify read<br>task sourity read<br>!<br>usergroup tenantadmin<br>!<br>user admin<br>password \$6\$9d6a880c2a69979f\$D1ag5jX.F279uqaRDxFNbCMICBy7hoWIFpd5Etp.AsYR7Taelc9d,JX4jV66yFKaYfcWTJPQO0qRiU79FbPd80<br>!<br>ciscotacro-user true<br>ciscotacrw-user true<br>logging<br>disk<br>enable<br>!<br>ntp<br>parent<br>no enable                                                                                                    | vbond 192.168.25.195 local                                                                                             |
| auth-order local radius tacacs<br>usergroup basic<br>task system read<br>task interface read<br>!<br>usergroup operator<br>task system read<br>task interface read<br>task policy read<br>task notting read<br>task notting read<br>task security read<br>!<br>usergroup tenantadmin<br>!<br>user admin<br>password \$6\$9d6a880c2a69979f\$D1ag5jX.F279uqaRDxFNbCMICBy7hoWIFpd5Etp.AsYR7Taelc9d.jX4jV66yFKaYfcWTJPQO0qRiU79FbPd80<br>!<br>ciscotacro-user true<br>ciscotacro-user true<br>ciscotacro-user true<br>i<br>logging<br>disk<br>enable<br>!<br>ntp<br>parent<br>ncp                                                                                                    | 888                                                                                                    |
| usergroup basic<br>task system read<br>task interface read<br>!<br>usergroup perator<br>task system read<br>task interface read<br>task interface read<br>task interface read<br>task interface read<br>task routing read<br>task socurity read<br>!<br>user admin<br>password \$6\$9d6a880c2a69979f\$D1ag5jX.F279uqaRDxFNbCMICBy7hoWIFpd5Etp.AsYR7Taelc9d.JX4jV66yFKaYfcWTJPQO0qRiU79FbPd80<br>!<br>ciscotacro-user true<br>ciscotacrw-user true<br>!<br>logging<br>disk<br>enable<br>!<br>ntp<br>parent<br>ncp nable                                                                                                    | auth-order local radius tacacs                                                                                         |
| task system read<br>task interface read<br>!<br>usergroup netadmin<br>!<br>usergroup operator<br>task system read<br>task interface read<br>task interface read<br>task policy read<br>task scutting read<br>task security read<br>!<br>user group tenantadmin<br>!<br>user admin<br>password \$6\$9d6a880c2a69979f\$D1ag5jX.F279uqaRDxFNbCMICBy7hoWIFpd5Etp.AsYR7Taelc9d.jX4jV66yFKaYfcWTJPQO0qRiU79FbPd80<br>!<br>clscotacro-user true<br>clscotacro-user true<br>clscotacro-user true<br>l<br>logging<br>disk<br>enable<br>!<br>!<br>ntp<br>parent<br>nce nable                                                                                                    | usergroup basic                                                                                                    |
| task interface read usergroup netadmin usergroup operator task system read task system read task system read task interface read task notifice read task routing read task routing read task security read usergroup tenantadmin user admin password \$6\$9d6a880c2a69979f\$D1ag5jX.F279uqaRDxFNbCMICBy7hoWIFpd5Etp.AsYR7Taelc9d.jX4jV66yFKaYfcWTJPQO0qRiU79FbPd80 ciscotacro-user true ciscotacrw-user true logging disk enable l l ntp parent no enable                                                                                                    | task system read                                                                                                    |
| !         usergroup netadmin         !         usergroup operator         task system read         task system read         task interface read         task policy read         task security read         !         usergroup tenantadmin         !         user admin         password \$6\$9d6a880c2a69979f\$D1ag5jX.F279uqaRDxFNbCMICBy7hoWIFpd5Etp.AsYR7Taelc9d,jX4jV66yFKaYfcWTJPQO0qRiU79FbPd80         !         ciscotacro-user true         ciscotacro-user true         !         !         !         !         !         !         !         !         !         !         !         !         !         !         !         !         !         !         !         !         !         !         !         !         !         !         !         !         !         !         !                                                                                                    | task interface read                                                                                                    |
| usergroup netadmin<br>!<br>usergroup operator<br>task system read<br>task interface read<br>task interface read<br>task policy read<br>task security read<br>!<br>usergroup tenantadmin<br>!<br>user admin<br>password \$6\$9d6a880c2a69979f\$D1ag5jX.F279uqaRDxFNbCMICBy7hoWIFpd5Etp.AsYR7Taelc9d.jX4jV66yFKaYfcWTJPQO0qRiU79FbPd80<br>!<br>ciscotacro-user true<br>ciscotacrw-user true<br>!<br>logging<br>disk<br>enable<br>!<br>ntp<br>parent<br>nc enable                                                                                                    |                                                                                                    |
| I<br>usergroup operator<br>task system read<br>task interface read<br>task interface read<br>task policy read<br>task routing read<br>task security read<br>I<br>usergroup tenantadmin<br>I<br>user admin<br>password \$6\$9d6a880c2a69979f\$D1ag5jX.F279uqaRDxFNbCMICBy7hoWIFpd5Etp.AsYR7Taelc9d.jX4jV66yFKaYfcWTJPQO0qRiU79FbPd80<br>I<br>ciscotacro-user true<br>ciscotacrw-user true<br>I<br>logging<br>disk<br>enable<br>I<br>I<br>parent<br>no enable                                                                                                    | usergroup netadmin                                                                                                    |
| usergroup operator<br>task system read<br>task interface read<br>task policy read<br>task policy read<br>task security read<br>!<br>usergroup tenantadmin<br>!<br>user admin<br>password \$6\$9d6a880c2a69979f\$D1ag5jX.F279uqaRDxFNbCMICBy7hoWIFpd5Etp.AsYR7Taelc9d.jX4jV66yFKaYfcWTJPQO0qRiU79FbPd80<br>!<br>ciscotacro-user true<br>ciscotacro-user true<br>ciscotacrw-user true<br>!<br>logging<br>disk<br>enable<br>!<br>ntp<br>parent<br>no enable                                                                                                    | 1                                                                                                    |
| task system read<br>task interface read<br>task policy read<br>task policy read<br>task security read<br>!<br>usergroup tenantadmin<br>!<br>user admin<br>password \$6\$9d6a880c2a69979f\$D1ag5jX.F279uqaRDxFNbCMICBy7hoWIFpd5Etp.AsYR7Taelc9d.jX4jV66yFKaYfcWTJPQO0qRiU79FbPd80<br>!<br>ciscotacro-user true<br>ciscotacrw-user true<br>!<br>logging<br>disk<br>enable<br>!<br>!<br>ntp<br>parent<br>no enable                                                                                                    | usergroup operator                                                                                                    |
| task interface read<br>task policy read<br>task policy read<br>task security read<br>task security read<br>!<br>usergroup tenantadmin<br>!<br>user admin<br>password \$6\$9d6a880c2a69979f\$D1ag5jX.F279uqaRDxFNbCMICBy7hoWIFpd5Etp.AsYR7Taelc9d.jX4jV66yFKaYfcWTJPQO0qRiU79FbPd80<br>!<br>ciscotacro-user true<br>ciscotacro-user true<br>!<br>logging<br>disk<br>enable<br>!<br>!<br>ntp<br>parent<br>no enable                                                                                                    | task system read                                                                                                    |
| task policy read<br>task routing read<br>task security read<br>!<br>usergroup tenantadmin<br>!<br>user admin<br>password \$6\$9d6a880c2a69979f\$D1ag5jX.F279uqaRDxFNbCMICBy7hoWIFpd5Etp.AsYR7Taelc9d.jX4jV66yFKaYfcWTJPQO0qRiU79FbPd80<br>!<br>ciscotacro-user true<br>ciscotacrw-user true<br>!<br>logging<br>disk<br>enable<br>!<br>!<br>ntp<br>parent<br>no enable                                                                                                    | task interface read                                                                                                    |
| task routing read<br>task security read<br>!<br>usergroup tenantadmin<br>!<br>user admin<br>password \$6\$9d6a880c2a69979f\$D1ag5jX.F279uqaRDxFNbCMICBy7hoWIFpd5Etp.AsYR7Taelc9d.jX4jV66yFKaYfcWTJPQO0qRiU79FbPd80<br>!<br>ciscotacro-user true<br>ciscotacro-user true<br>iscotacrw-user true<br>!<br>logging<br>disk<br>enable<br>!<br>!<br>ntp<br>parent<br>no enable                                                                                                    | task policy read                                                                                                    |
| task security read ! usergroup tenantadmin ! user admin password \$6\$9d6a880c2a69979f\$D1ag5jX.F279uqaRDxFNbCMICBy7hoWIFpd5Etp.AsYR7Taelc9d.jX4jV66yFKaYfcWTJPQO0qRiU79FbPd80 ! clscotacro-user true clscotacrw-user true ! logging dlsk enable ! I ntp parent no enable                                                                                                    | task routing read                                                                                                    |
| !<br>usergroup tenantadmin<br>!<br>user admin<br>password \$6\$9d6a880c2a69979f\$D1ag5jX.F279uqaRDxFNbCMICBy7hoWIFpd5Etp.AsYR7Taelc9d.jX4jV66yFKaYfcWTJPQO0qRiU79FbPd80<br>!<br>ciscotacro-user true<br>ciscotacrw-user true<br>!<br>logging<br>disk<br>enable<br>!<br>ntp<br>parent<br>no enable                                                                                                    | task security read                                                                                                    |
| usergroup tenantadmin ! user admin password \$6\$9d6a880c2a69979f\$D1ag5jX.F279uqaRDxFNbCMICBy7hoWIFpd5Etp.AsYR7Taelc9d,jX4jV66yFKaYfcWTJPQO0qRiU79FbPd80 ! ciscotacro-user true ciscotacrw-user true ! logging disk enable ! t ntp parent no enable                                                                                                    | 1                                                                                                    |
| !<br>user admin<br>password \$6\$9d6a880c2a69979f\$D1ag5jX.F279uqaRDxFNbCMICBy7hoWIFpd5Etp.AsYR7Taelc9d.jX4jV66yFKaYfcWTJPQO0qRiU79FbPd80<br>!<br>ciscotacro-user true<br>ciscotacrw-user true<br>!<br>logging<br>disk<br>enable<br>!<br>ntp<br>parent<br>no enable                                                                                                    | usergroup tenantadmin                                                                                                  |
| user admin<br>password \$6\$9d6a880c2a69979f\$D1ag5jX.F279uqaRDxFNbCMICBy7hoWIFpd5Etp.AsYR7Taelc9d.jX4jV66yFKaYfcWTJPQO0qRiU79FbPd80<br>!<br>ciscotacro-user true<br>ciscotacrw-user true<br>!<br>logging<br>disk<br>enable<br>!<br>ntp<br>parent<br>no enable                                                                                                    | !                                                                                                    |
| password \$6\$9d6a880c2a69979f\$D1ag5jX.F279uqaRDxFNbCMICBy7hoWIFpd5Etp.AsYR7Taelc9d.jX4jV66yFKaYfcWTJPQO0qRiU79FbPd80 ! ciscotacro-user true ! logging disk enable ! ! ntp parent no enable                                                                                                    | user admin                                                                                                    |
| !         ciscotacro-user true         ciscotacrw-user true         !         logging         disk         enable         !         ntp         parent         no enable                                                                                                    | password \$6\$9d6a880c2a69979f\$D1ag5jX.F279uqaRDxFNbCMICBy7hoWIFpd5Etp.AsYR7Taelc9d.jX4jV66yFKaYfcWTJPQO0qRiU79FbPd80 |
| ciscotacro-user true<br>ciscotacrw-user true<br>!<br>logging<br>disk<br>enable<br>!<br>!<br>ntp<br>parent<br>no enable                                                                                                    | !                                                                                                    |
| ciscotacrw-user true                                                                                                    | ciscotacro-user true                                                                                                   |
| !<br>logging<br>disk<br>enable<br>!<br>!<br>ntp<br>parent<br>no enable                                                                                                    | ciscotacrw-user true                                                                                                   |
| logging<br>disk<br>enable<br>!<br>!<br>ntp<br>parent<br>no enable                                                                                                    | 1                                                                                                    |
| disk<br>enable<br>!<br>!<br>ntp<br>parent<br>no enable                                                                                                    | logging                                                                                                    |
| enable ! ! ntp parent no enable                                                                                                    | disk                                                                                                    |
| !<br>Intp<br>parent<br>no enable                                                                                                    | enable                                                                                                    |
| !<br>ntp<br>parent<br>no enable                                                                                                    | 1                                                                                                    |
| ntp<br>parent<br>no enable                                                                                                    |                                                                                                    |
| parent<br>no enable                                                                                                    | ntp                                                                                                    |
| no enable                                                                                                    | parent                                                                                                    |
|                                                                                                    | no enable                                                                                                    |

• ènecessario creare un nuovo modello CLI.

Passare a vManage>Configuration>Templates>Create Template>CLI template (Configurazione>Modelli>Crea modello>Modello CLI).

| E Cisco vManage                                           | () Select Res | ource Gro | - 10         |             | Com            | Inguration · Templat | **        |                |            | 0          | 5 =    | 0 | 0 |
|-----------------------------------------------------------|---------------|-----------|--------------|-------------|----------------|----------------------|-----------|----------------|------------|------------|--------|---|---|
|                                                           |               |           |              |             |                | Testure              |           |                |            |            |        |   |   |
| Q. Seath                                                  |               |           |              |             |                |                      |           |                |            |            |        | 2 | 7 |
| Create Template v<br>From Foulure Template<br>QU Template |               |           |              |             |                |                      |           |                |            | Total R    | ant 2  | 0 | • |
| Name a                                                    | Description   | 1,04      | Denice Model | Device Role | Resource Group | Pearlure Templates   | Dolt-Mode | Onlos Attached | Updated By | Les append | lanyis |   |   |

 Per creare il modello, è necessario immettere i valori Modello dispositivo, Nome modello, Descrizione e Anteprima configurazione. La configurazione copiata dalla configurazione locale deve essere incollata nell'anteprima della configurazione.

**Attenzione**: per vBond è necessario selezionare vEdge cloud. Ogni altro dispositivo ha il proprio modello specifico.

| Device   | Model                 | vEdge Cloud v                             | 1                  |                                            |            |
|----------|-----------------------|-------------------------------------------|--------------------|--------------------------------------------|------------|
|          |                       |                                           |                    |                                            |            |
| Templa   | te Name               | vBond_recover_password                    |                    |                                            |            |
| Descrip  | tion                  | vBond with new password                   |                    |                                            |            |
| CLI Con  | figuration            |                                           |                    | Load Running config from reachable device: | - Select - |
|          |                       |                                           |                    |                                            |            |
| Config F | Preview               |                                           |                    |                                            |            |
| 1        | system                |                                           |                    |                                            |            |
| 4        | nost-name             |                                           |                    |                                            |            |
| 2        | system-1p             |                                           |                    |                                            |            |
| 4        | admin_tach_on_fail    | 1170                                      |                    |                                            |            |
| 6        | no noute-consister    | cu-check                                  |                    |                                            |            |
| 7        | no vern-adut-with     | nhumac                                    |                    |                                            |            |
| 8        | organization-name     | CISCORTPLAR                               |                    |                                            |            |
| 9        | clock timezone Ame    | rica/Detroit                              |                    |                                            |            |
| 10       | vbond 192, 168, 25, 1 | 195 local                                 |                    |                                            |            |
| 11       | 000                   |                                           |                    |                                            |            |
| 12       | auth-order 1          | local radius tacacs                       |                    |                                            |            |
| 13       | usergroup basic       |                                           |                    |                                            |            |
| 14       | task system read      | 1                                         |                    |                                            |            |
| 15       | task interface r      | read                                      |                    |                                            |            |
| 16       | 1                     |                                           |                    |                                            |            |
| 17       | usergroup netadmi     | in                                        |                    |                                            |            |
| 18       | !                     |                                           |                    |                                            |            |
| 19       | usergroup operato     | or .                                      |                    |                                            |            |
| 20       | task system read      | 1                                         |                    |                                            |            |
| 21       | task interface r      | read                                      |                    |                                            |            |
| 23       | task policy read      | a d                                       |                    |                                            |            |
| 24       | task security re      | ad                                        |                    |                                            |            |
| 25       | 1                     |                                           |                    |                                            |            |
| 26       | usergroup tenanta     | admin                                     |                    |                                            |            |
| 27       | 1                     |                                           |                    |                                            |            |
| 28       | user admin            |                                           |                    |                                            |            |
| 29       | password \$659d6d     | 1880c2a69979f <b>\$</b> D1ag5jX.F279uqaRD | XFNbCMICBy7hoWIFpd | SEtp.AstR/Taelc9d.jX4jV66yFKatfcWTJPQ00qR  | LU79FbPd80 |
| 30       | i ciscotocro-usor t   | 710                                       |                    |                                            |            |
| 32       | ciscotacrw-user t     | rue                                       |                    |                                            |            |
| 33       | 1                     |                                           |                    |                                            |            |
| 34       | logging               |                                           |                    |                                            |            |
| 35       | disk                  |                                           |                    |                                            |            |
| 36       | enable                |                                           |                    |                                            |            |
| 37       | 1                     |                                           |                    |                                            |            |
| 38       | !                     |                                           |                    |                                            |            |
| 39       | ntp                   |                                           |                    |                                            |            |
| 40       | parent                |                                           |                    |                                            |            |
| 41       | no endble             |                                           |                    |                                            |            |
| 42       | evit                  |                                           |                    |                                            |            |
| 44       | server ntp.esl.ci     | sco.com                                   |                    |                                            |            |
| 45       | source-interface      |                                           |                    |                                            |            |
| 46       | vpn                   | 0                                         |                    |                                            |            |
| 47       | version               | 4                                         |                    |                                            |            |
| 48       | exit                  |                                           |                    |                                            |            |
| 49       | 1                     |                                           |                    |                                            |            |
| 50       | 1                     |                                           |                    |                                            |            |
| 51       | omp                   |                                           |                    |                                            |            |

#### Passaggio 3. Nuove credenziali

Dopo aver creato il modello, è possibile sostituire la password crittografata o aggiungere nuove credenziali.

#### Opzione A. Modifica della password persa

Èpossibile modificare la configurazione per assicurarsi di utilizzare una password nota.

• Èpossibile evidenziare e sostituire la password crittografata con una password in testo normale.

| 27 | !                 |
|----|-------------------|
| 28 | user admin        |
| 29 | password Cisc0123 |
| 30 | 1                 |

Nota: questa password in testo normale viene crittografata dopo il push del modello.

#### Opzione B. Aggiungere un nuovo nome utente e password con privilegi Netadmin

Se le modifiche alla password non sono consentite, è possibile aggiungere nuove credenziali per garantire l'accessibilità.

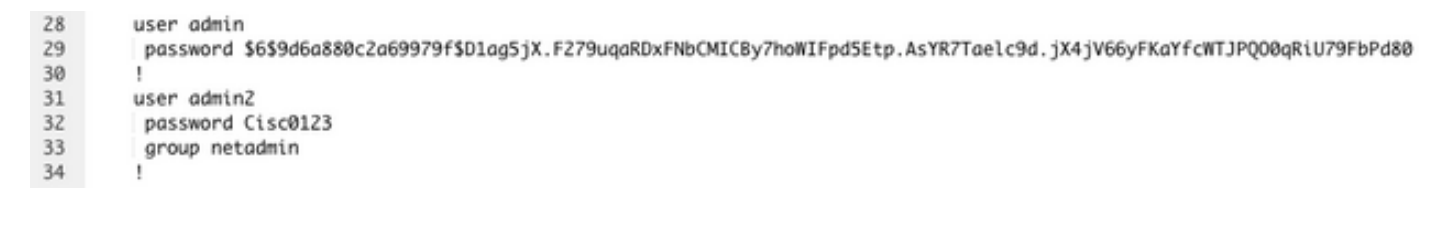

user newusername < Creates username password password < Creates the password group netadmin < Assigns read-write privileges

• Fare clic su Add per salvare il modello.

#### Passaggio 4. Push del modello sul dispositivo

Il passaggio successivo consiste nel spingere il modello CLI sul dispositivo per modificare la configurazione in esecuzione.

• Dopo aver salvato il modello, è possibile collegarlo al dispositivo.

| Cisco vMana                               | ge 🔿 Sele       | ct Resou | irce Group+  |             |                | Configuration · Ten | nplates    |                  |            |                 | ⊜ ₫             | 0 | 0              |
|-------------------------------------------|-----------------|----------|--------------|-------------|----------------|---------------------|------------|------------------|------------|-----------------|-----------------|---|----------------|
|                                           |                 |          |              |             |                | Cevice Feature      |            |                  |            |                 |                 |   |                |
| Q. Search                                 |                 |          |              |             |                |                     |            |                  |            |                 |                 | 1 | $\overline{V}$ |
| Create Template ~<br>Template Type Non-De | fault v         |          |              |             |                |                     |            |                  |            |                 | Total Rows: 1   | ø | 6              |
| Name                                      | Description     | Type     | Device Model | Device Role | Resource Group | Feature Templates   | Draft Mode | Devices Attached | Updated By | Last Updated    | Template Status | _ | Ĩ              |
| vBond_recover_passwor                     | d vBond with ne | CU       | vEdge Cloud  |             | global         | 0                   | Disabled   | 0                | admin      | 19 Oct 2022 12: | In Sync         |   |                |

Passare a vManage>Configuration>Templates> Select the Template>... >Select the device > Attach (vManage>Configurazione>Modelli> Selezionare il modello >... >Selezionare il dispositivo > Connetti).

#### Attach Devices

| Attach device from the list bel                                                                                                    | low                                                                                |            |                  |         |           | 1 Items Selected |
|----------------------------------------------------------------------------------------------------|------------------------------------------------------------------------------------|------------|------------------|---------|-----------|------------------|
| Available Devices                                                                                                    |                                                                                    | Select All | Selected Devices |         |           | Select All       |
| All                                                                                                    | Q Search                                                                           | V          | All              | • Q Sea | rch       | $\nabla$         |
| Name                                                                                                    | Device IP                                                                          |            | Name             |         | Device IP |                  |
| e8bbd848-ba58-f432-7df1<br>eb051e95-42e3-7112-ddd<br>ec3066f8-2392-a036-94e1<br>f1fad728-c2a5-4824-749a-<br>f97c57d8-f6ae-bb65-4154 | -a3a39113ac15<br>9-4a9c8b48e3ca<br>-07d644ea662d<br>-22fa99c57602<br>-6e836b9d10e0 |            |                  |         |           |                  |
| Minimum allowed: 1                                                                                                    |                                                                                    |            |                  |         |           |                  |
|                                                                                                    |                                                                                    |            |                  |         | Attach    | Cancel           |

- Fare clic su Attach (Allega) per esaminare l'anteprima della configurazione.
- Se si seleziona l'opzione di configurazione Diff, è possibile verificare se la password è stata modificata o se sono state aggiunte nuove credenziali.

| Cisco vManage                                                     | 0.8        | Select He                                                                                                    | Source Group • Configuration • Templates                                                                                                    |                                                                                                    | 0 2 0 4                                                                                                    |
|-------------------------------------------------------------------|------------|----------------------------------------------------------------------------------------------------|----------------------------------------------------------------------------------------------------|----------------------------------------------------------------------------------------------------|----------------------------------------------------------------------------------------------------|
| vBond_recover_password                                            | Total<br>1 | Config P                                                                                                    | Contig Dat                                                                                                    |                                                                                                    | Inline Diff Intent                                                                                                    |
| Device list (Total: 1 devices)                                    |            |                                                                                                    | Local Configuration                                                                                                    |                                                                                                    | New Configuration                                                                                                    |
| Fitter/Search                                                     |            | 1                                                                                                    | system                                                                                                    | 1                                                                                                    | system                                                                                                    |
| 50003348-1955-4256-594e-<br>trodis4e45190<br>vbond_20,8,412.2.2.1 |            | 2<br>3<br>4<br>5<br>6<br>9<br>9<br>00<br>11<br>12<br>13<br>14<br>15<br>15<br>15<br>15<br>15<br>10<br>17<br>18<br>19<br>20<br>21<br>22<br>22<br>23<br>24 | host-mame<br>system-ip:<br>site-id<br>admin-tech-on-failure<br>no route-consistency-check<br>no vorp-advi-with-phymac<br>sp-organisation-mame CISCONTPLAB<br>organisation-mame CISCONTPLAB<br>clock timezone Americs/Detroit<br>vbond 192.164.25.155 local port 12346<br>ama<br>awth-order local radius tacaes<br>usergroup basic<br>task system read<br>task system read<br>task system read<br>task system read<br>task system read<br>task system read<br>task system read<br>task system read<br>task system read<br>task system read<br>task system read<br>task system read<br>task interface read<br>task interface read<br>task interface read<br>task interface read<br>task interface read<br>task policy read | 2<br>3<br>4<br>5<br>6<br>7<br>8<br>9<br>9<br>10<br>10<br>11<br>12<br>13<br>14<br>15<br>15<br>16<br>15<br>16<br>10<br>20<br>21<br>22<br>22<br>22<br>23<br>24 | host-name<br>system-ip<br>site-id<br>admin-tech-on-falure<br>no route-consistency-check<br>no vroute-consistency-check<br>no vroute-detruith-physec<br>sp-organisation-name CISCONTPLAB<br>organisation-name CISCONTPLAB<br>clock timescome America/Detroit<br>vbood 192.164.25.155 local port 12346<br>ame<br>awth-order local radius tacaes<br>usergroup basic<br>task system read<br>task interface read<br>1<br>usergroup operator<br>task interface read<br>task interface read<br>task interface read<br>task interface read<br>task interface read<br>task interface read<br>task interface read<br>task interface read<br>task interface read<br>task interface read |
|                                                                   |            | 25<br>26<br>27<br>28<br>29<br>30                                                                                                    | task security read<br>I<br>usergroup tenastadnin<br>I<br>user admin<br>passwood 545546a880c2a65939fDD1ag5jX.T279vqaRDxFNBCKDCByThoWIFyd5Exp.<br>AryRrTselc9d.jX4jV66yFKaYfcWTJFQ00qRiUT9FDed80                                                                                                    | 25<br>26<br>27<br>28<br>29<br>30<br>31                                                                                                    | taxk security read<br>I<br>usergroup tenantadmin<br>I<br>user admin<br>password 445464x880c2x45975f101xg5jx.r275uqx8DxFNbCRICBy7heMIPpdSEty<br>Av%7Fbacls4ujx4jv46yrKarfcWZUPQ00q81073Fbadd0<br>I                                                                                                    |
|                                                                   |            | 31                                                                                                    | 1<br>ciscotarro-user true                                                                                                    | 32<br>33<br>34<br>35<br>36                                                                                                    | user admin-2<br>password Cinc0123<br>group metadmin<br>1<br>ciscolarre-user true                                                                                                    |
|                                                                   |            | 33<br>34<br>35<br>36<br>37                                                                                                    | disotary-user true<br>1<br>logging<br>dist<br>enable                                                                                                    | 37<br>38<br>29<br>40<br>41                                                                                                    | elsoptarw-user true<br>1<br>logging<br>disk<br>enable                                                                                                    |
| Configure Device Rollback Time                                    | ۰ I.       |                                                                                                    |                                                                                                    |                                                                                                    |                                                                                                    |

- Per eseguire il push del modello, fare clic su Configura dispositivi.
- Dopo la conferma da parte di vManage del completamento del push di Ttemplate, è possibile usare le nuove credenziali per accedere al dispositivo tramite SSH.

#### Informazioni su questa traduzione

Cisco ha tradotto questo documento utilizzando una combinazione di tecnologie automatiche e umane per offrire ai nostri utenti in tutto il mondo contenuti di supporto nella propria lingua. Si noti che anche la migliore traduzione automatica non sarà mai accurata come quella fornita da un traduttore professionista. Cisco Systems, Inc. non si assume alcuna responsabilità per l'accuratezza di queste traduzioni e consiglia di consultare sempre il documento originale in inglese (disponibile al link fornito).